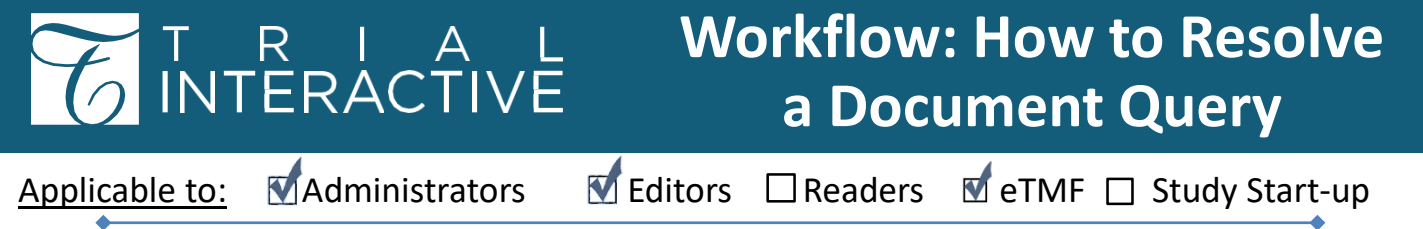

<u>Note</u>: The following steps assume a Workflow Query was created and needs resolution; see related job aid: How to Create a Document Query

Users who receive Query messages from Trial Interactive can respond via email with information and/or new versions of documents.

A reply email, complying with text instruction to **not change** the Subject field, will be captured within the Query ID thread for resolution review.

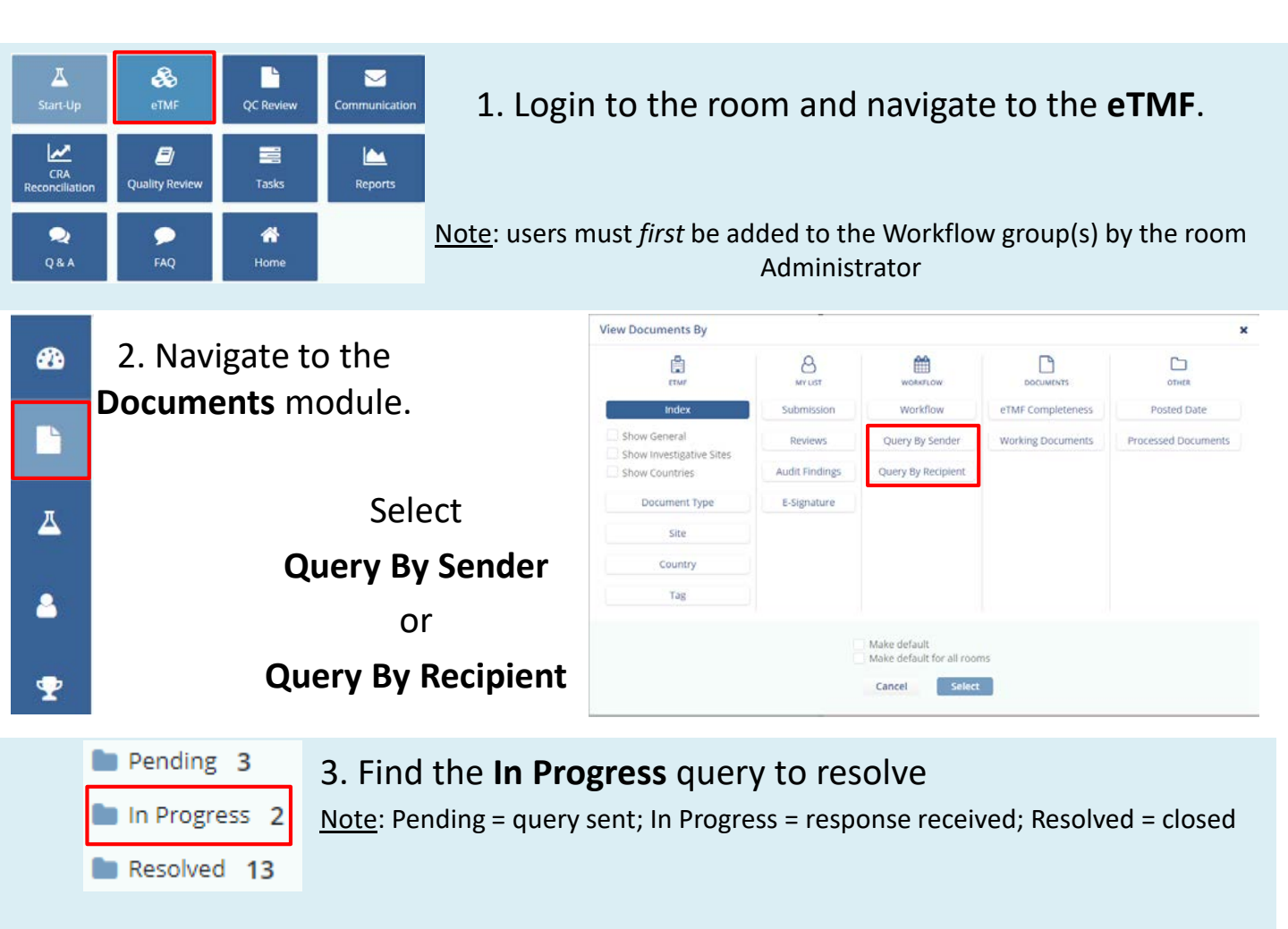

<u>Tip</u>: You can also use the Search function to find a query by the Query Id.

|               | Query Id 🔺 | Query  | Submitted Name  |                 |
|---------------|------------|--------|-----------------|-----------------|
| 🗆 🖪 \star 🥭 🔅 | 206-2903   | 21 Jan | InformedConsent | TI v10 Mar 2020 |
| 🗆 🖪 \star 🥭 🔅 | 206-3439   | 13 Feb | Informed Consen | Page 1 of 3     |

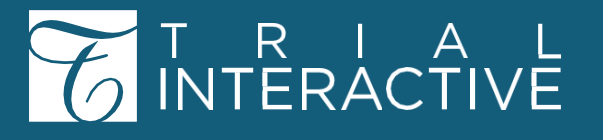

## Workflow: How to Resolve a Document Query

4. Select the record and its Metadata.

5. View the reply responses and/or attachments by expanding the In Progress query or by clicking the Query History button.

| Expand                    | 🌣 More 🔻      |
|---------------------------|---------------|
| Metadata Queries Versions | History       |
| ProtoSignPage_1_20200121  |               |
| Query [206-2903]          | In Progress 🔻 |
|                           | Query History |

If the only Response is an auto-generated out of office notice, best practice recommends returning status back to Pending. Return back to Pending

6. If the response(s) adequately address the issue(s), click **Resolve Query.** 

**Resolve Query** 

| Resolve Query                                                                                                    | <ul><li>7. Choose the desired action:</li></ul>                                                   |
|----------------------------------------------------------------------------------------------------|---------------------------------------------------------------------------------------------------|
| Please choose a query resolution          Resolve         Resolve and replace using selected attachment         Resolve and create new document         Use selected attachment         Copy metadata from original document | <ul> <li>a. Select <b>Resolve.</b></li> <li>b. Select <b>Resolve and replace using</b></li> </ul> |
| ProtoSignPage_1_20200121.pdf                                                                                                    | c. Select Resolve and create new document.                                                        |
|                                                                                                    |                                                                                                   |
|                                                                                                    |                                                                                                   |

## Workflow: How to Resolve a Document Query

|                                                 | Pending 3     |
|-------------------------------------------------|---------------|
| 8. The query then moves to the Resolved folder. | In Progress 2 |
|                                                 | Resolved 13   |
| The document-type icon will change to reflect   |               |
| that the query has been resolved.               | □ ⊿, 📥 □ ⊿    |
|                                                 |               |

9. Complete the Workflow QC review for the document.

T R I A L INTERACTIVE

For any additional assistance, click ... **1** Help

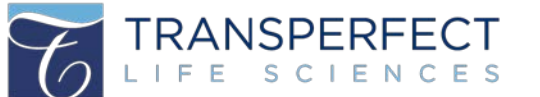

TI v10 Mar 2020 Page 3 of 3

🗐 Guide